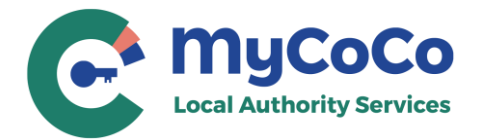

# **ICOB Declaration User Guide**

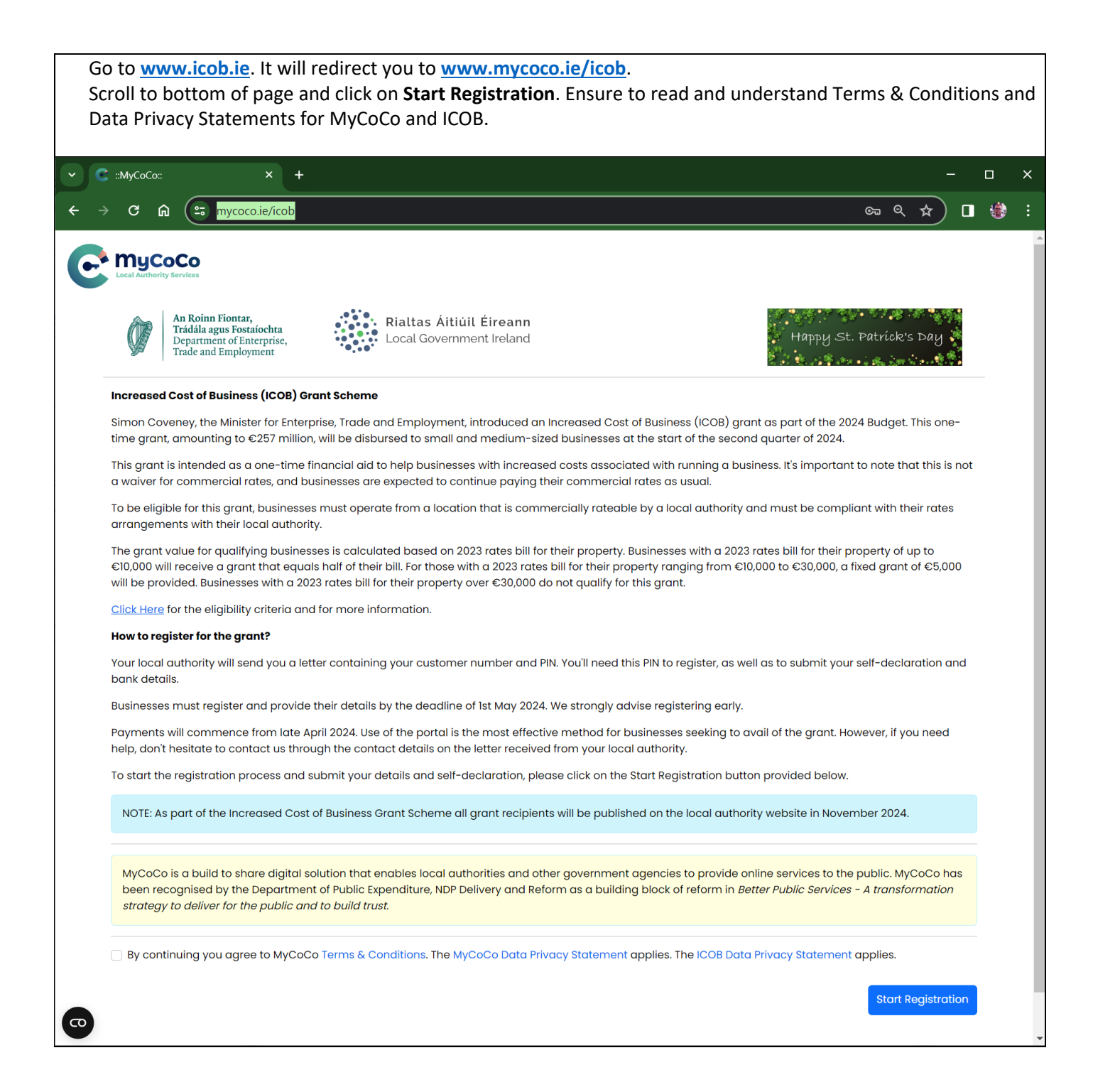

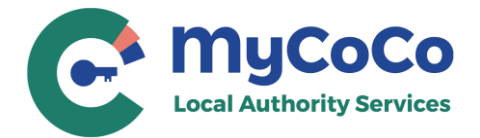

If you are new to MyCoCo, click on **New User**. Your MyCoCo account will be created at the end of the ICOB Declaration.

If you already have a MyCoCo account, click on Login with MyCoCo.

If you are a new user and submitting multiple ICOB declarations for different customer numbers, you need to click **New User** only for the first declaration. For subsequent declarations, click on **Login with MyCoCo** and use your email and password (a temporary password is emailed after your submit your first declaration as a new user).

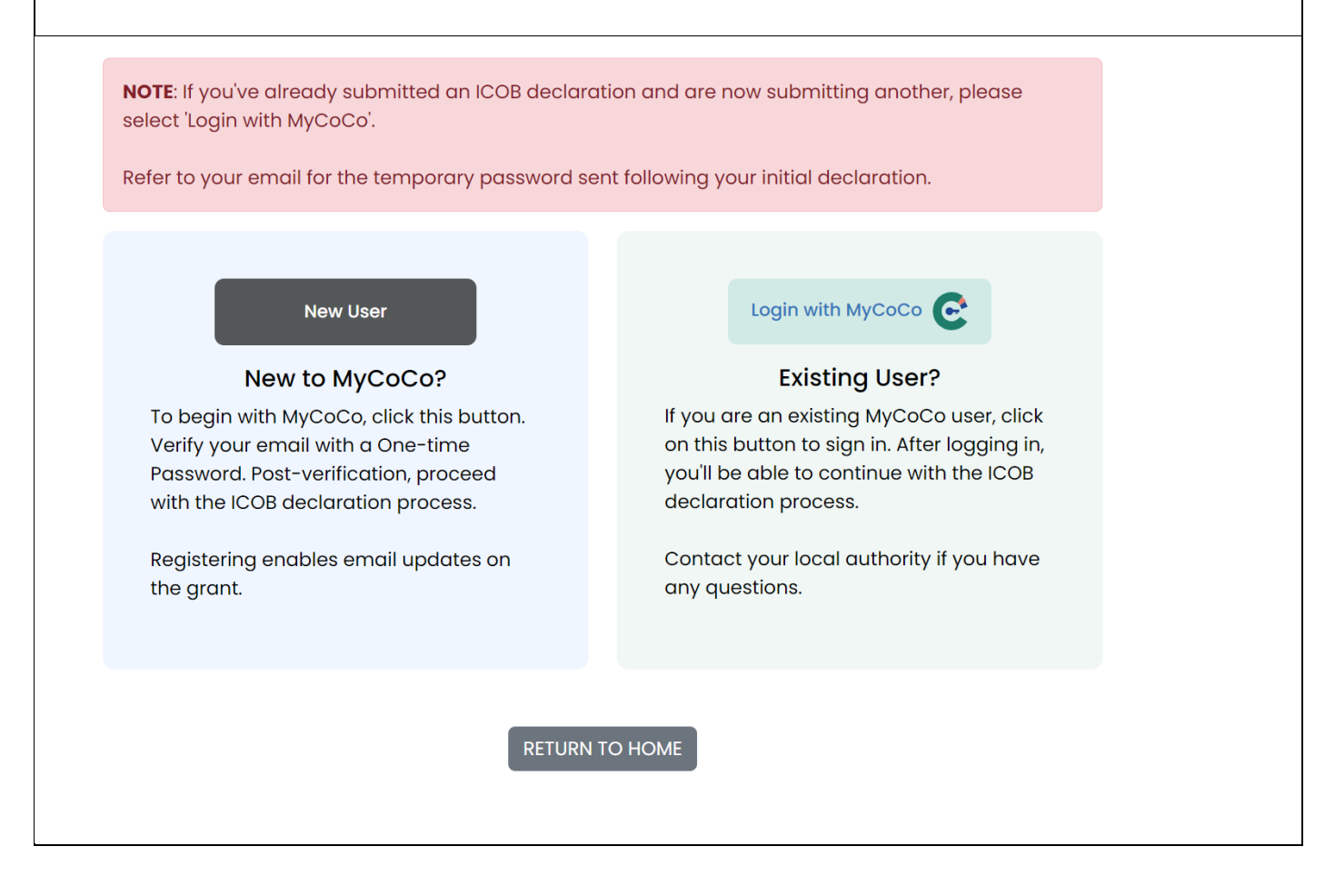

If you are new to MyCoCo, go to page 3.

If you are an existing MyCoCo user, go to page 4.

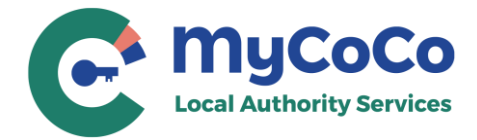

## New User

| NOTE: If you enter incorrect PIN too many times, it will be locked for up to 120-minutes. Contact your local authority if you did not receive the ICOB letter.                                                                                    |                                                                                                    |                                                                                     |                                                                                                    |                                                      |
|----------------------------------------------------------------------------------------------------|----------------------------------------------------------------------------------------------------|-------------------------------------------------------------------------------------|----------------------------------------------------------------------------------------------------|------------------------------------------------------|
| Step 1. Enter (<br>Select the local authority and<br>mentioned on the ICOB letter.<br>please contact your local aut                                                                                                    | Customer Number and PIN<br>enter your customer number and PIN of<br>If you do not have a customer number<br>hority.                                                                          | s<br>and PIN,                                                                       |                                                                                                    |                                                      |
| Local Authority: *                                                                                                    |                                                                                                    |                                                                                     |                                                                                                    |                                                      |
| Test Agency (DO NOT SELECT                                                                                                    | Γ)                                                                                                    | ~                                                                                   |                                                                                                    |                                                      |
| Note: This is test agency.                                                                                                    |                                                                                                    |                                                                                     |                                                                                                    |                                                      |
| Customer Number: *                                                                                                    | PIN: *                                                                                                    |                                                                                     |                                                                                                    |                                                      |
| 999120036                                                                                                    | •••••                                                                                                    |                                                                                     |                                                                                                    |                                                      |
| Note: Your customer number<br>in the letter. If you enter incorr<br>minutes.<br>PREVIOUS                                                                                                    | and PIN should be entered exactly as n<br>rect PIN 5 times, it will be blocked for up                                                                                                    | NEXT                                                                                |                                                                                                    |                                                      |
| Note: Your customer number<br>in the letter. If you enter incorr<br>minutes.<br>PREVIOUS<br>f you entered correct cu<br>Enter a valid email addre                                                                                                 | and PIN should be entered exactly as n<br>rect PIN 5 times, it will be blocked for up<br>ustomer number and PIN, you<br>ess and validate using a one-tir                                     | vill be asked for the password s                                                    | or your email addr<br>ent to the email.                                                                                                 | ess.                                                 |
| Note: Your customer number<br>in the letter. If you enter incorr<br>minutes.<br>PREVIOUS<br>f you entered correct cu<br>Enter a valid email addre<br>Validate Email                                                                               | and PIN should be entered exactly as n<br>rect PIN 5 times, it will be blocked for up<br>ustomer number and PIN, you<br>ess and validate using a one-tir                                     | vill be asked for password s                                                        | or your email addr<br>ent to the email.<br>Verify OTP                                                                                   | ess.                                                 |
| Note: Your customer number<br>in the letter. If you enter incorr<br>minutes.<br>PREVIOUS<br>f you entered correct cu<br>Enter a valid email addre<br>Validate Email<br>Enter your email below a<br>verify your email.                             | and PIN should be entered exactly as n<br>rect PIN 5 times, it will be blocked for up<br>ustomer number and PIN, you<br>ess and validate using a one-tir                                     | vill be asked for<br>the password s                                                 | or your email addr<br>ent to the email.<br>Verify OTP<br>ave sent a one-time p<br>address al                                            | Tess.                                                |
| Note: Your customer number<br>in the letter. If you enter incorr<br>minutes.<br>PREVIOUS<br>f you entered correct cu<br>Enter a valid email addre<br>Validate Email<br>Enter your email below a<br>verify your email.<br>Enter your email address | and PIN should be entered exactly as n<br>rect PIN 5 times, it will be blocked for up<br>ustomer number and PIN, you<br>ess and validate using a one-tir<br>and we will send an OTP to<br>s. | vill be asked for<br>the password s                                                 | or your email addr<br>ent to the email.<br>Verify OTP<br>ave sent a one-time p<br>address al                                            | ress.<br>bassword (OTP) to your<br>ns.ie.<br>atinue. |
| Note: Your customer number<br>in the letter. If you enter incorr<br>minutes.<br>PREVIOUS<br>f you entered correct cu<br>Enter a valid email addre<br>Validate Email<br>Enter your email below a<br>verify your email.<br>Enter your email address | and PIN should be entered exactly as n<br>rect PIN 5 times, it will be blocked for up<br>ustomer number and PIN, you<br>ess and validate using a one-tir<br>and we will send an OTP to<br>s. | vill be asked for<br>the password s<br>We have<br>email<br>Please<br>Enter<br>Enter | or your email addr<br>ent to the email.<br>Verify OTP<br>ave sent a one-time p<br>address al<br>e enter the OTP to con<br>OTP<br>r OTP. | Pess.                                                |

Skip to Page 5

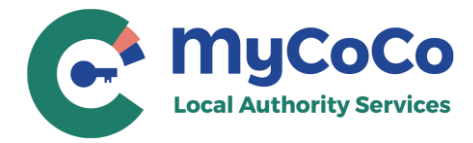

## **Existing MyCoCo User**

| Login with email and password X                                                                 | Verify OTP                                                                             |                                   |
|-------------------------------------------------------------------------------------------------|----------------------------------------------------------------------------------------|-----------------------------------|
| mail Address<br>Enter your email address.<br>assword<br>Enter your password.                    | We have sent a one-time<br>email address ale<br>Please enter the OTP to c<br>Enter OTP | e password (OTP) to your<br>i.ie. |
| orgot your password?                                                                            | Enter OIP.<br>You can resend a new OTP in                                              | minutes 44 seconds                |
| y continuing, you agree to MyCoCo<br>erms and Conditions. The Data Privacy Statement<br>pplies. | Back                                                                                   | Login                             |

| Step 1. Enter Custo                                                                                                    | mer Number and PIN                                                                |
|----------------------------------------------------------------------------------------------------|-----------------------------------------------------------------------------------|
| Email Address: ald                                                                                                    | e                                                                                 |
| Select the local authority and enter yo<br>mentioned on the ICOB letter. If you do<br>please contact your local authority.<br>Local Authority: * | ur customer number and PIN as<br>not have a customer number and PIN,              |
| Select Local Authority                                                                                                    | ~                                                                                 |
| Customer Number: *                                                                                                    | PIN: *                                                                            |
| Customer Number                                                                                                    |                                                                                   |
| <b>Note:</b> Your customer number and PIN in the letter. If you enter incorrect PIN 5 minutes.                                                   | should be entered exactly as mentioned<br>times, it will be blocked for up to 120 |
|                                                                                                    |                                                                                   |

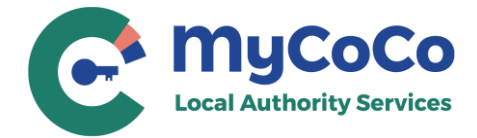

| In Step 2, enter property details and click on <b>NEXT</b> .<br>NOTE: If you have multiple properties linked to the customer number entered in Step 1, click on Add Another               |                                                                                               |                                                                     |                                                                                          |  |
|----------------------------------------------------------------------------------------------------|-----------------------------------------------------------------------------------------------|---------------------------------------------------------------------|------------------------------------------------------------------------------------------|--|
| Property after completing                                                                                                    | ng details of th                                                                              | ne first prop                                                       | erty.                                                                                    |  |
|                                                                                                    | Step 2. Add                                                                                   | d Propert                                                           | у                                                                                        |  |
| Local Authority: Test Agenc<br>Customer Number: 999120<br>Email Address: alol                                                                                                    | ey (DO NOT SELEC<br>038                                                                       | CT)                                                                 |                                                                                          |  |
| Enter Property Details. Test A                                                                                                    | gency (DO NOT                                                                                 | SELECT) will v                                                      | alidate the property details.                                                            |  |
| Property Id (LA Id): *                                                                                                    | a bill                                                                                        | Tax Registro                                                        | ition Number: *                                                                          |  |
| Business Legal Name: *                                                                                                    | 5 011                                                                                         |                                                                     | Total Employees: **                                                                      |  |
| In the case of sole trader, ent<br>Business Type: **<br>ACCOMMODATION & FO                                                                                                    | or the sole trader                                                                            | IVITIES                                                             | ~                                                                                        |  |
| Address 1: *                                                                                                    |                                                                                               | Address 2:                                                          | Optional)                                                                                |  |
| Town/City: *                                                                                                    | County: *                                                                                     |                                                                     | Fircode: *                                                                               |  |
| Irish Town                                                                                                    | Meath                                                                                         |                                                                     | A65 F4E2                                                                                 |  |
| <ul> <li>I confirm that:</li> <li>The property for which</li> <li>The business seeking</li> <li>The business has been</li> <li>The business intends to submission of self-deen</li> </ul> | n I am registerin<br>this grant comp<br>n trading at this<br>to trade for at le<br>claration. | g the grant is<br>lies with all to<br>property sind<br>ast 3 months | s not vacant.<br>ax obligations.<br>ce February 1, 2024.<br>s following registration and |  |
| + Add Another Property Und<br>Note: For properties under di<br>declarations via ICOB to thes<br>** These fields are for statisti<br>grant eligibility.                                    | er Test Agency<br>fferent local aut<br>e other local au<br>cal purpose onl                    | (DO NOT SELE<br>thorities, plea<br>ithorities.<br>y and will not    | CT)<br>use submit separate<br>t be used to determine the                                 |  |
| Ensure that you have added before clicking NEXT.                                                                                                    | all properties                                                                                | associated v                                                        | with this customer number                                                                |  |

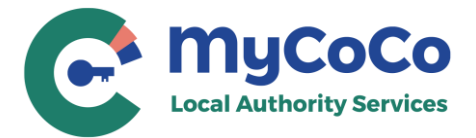

|                                                                                      | Step 3. Contact Inform                                             | ation                        |  |
|--------------------------------------------------------------------------------------|--------------------------------------------------------------------|------------------------------|--|
| Local Authority: Test Agency (DO NOT SELECT)                                         |                                                                    |                              |  |
| Customer Number: 999120038                                                           |                                                                    |                              |  |
| Email Address: alo                                                                   | s.ie                                                               |                              |  |
|                                                                                      |                                                                    |                              |  |
| inter your contact deta                                                              | ills. Test Agency (DO NOT SELECT)                                  | may contact you regarding    |  |
| our ICOB declaration.                                                                | This information will also be saved                                | l in your MyCoCo profile.    |  |
| First Name: *                                                                        | Middle Name:                                                       | Last Name: *                 |  |
| John                                                                                 | Middle Name (Optional)                                             | Doe                          |  |
|                                                                                      |                                                                    |                              |  |
| Phone Number: *                                                                      | Extension:                                                         | Mobile Number: *             |  |
|                                                                                      | (Optional)                                                         | 086999999                    |  |
| 0199999                                                                              |                                                                    |                              |  |
| 0199999<br>Either a phone number                                                     | or a mobile number is required.                                    |                              |  |
| 0199999<br>Either a phone number                                                     | or a mobile number is required.                                    |                              |  |
| 0199999<br>Either a phone number<br><b>Note:</b> You may be conte                    | or a mobile number is required.<br>acted through this phone/mobile | number to validate your bank |  |
| 0199999<br>Either a phone number<br><b>Note:</b> You may be conte<br>account details | or a mobile number is required.<br>acted through this phone/mobile | number to validate your bank |  |
| 0199999<br>Either a phone number<br><b>Note:</b> You may be conte<br>account details | or a mobile number is required.<br>acted through this phone/mobile | number to validate your bank |  |
| 0199999<br>Either a phone number<br><b>Note:</b> You may be conte<br>account details | or a mobile number is required.<br>acted through this phone/mobile | number to validate your bank |  |

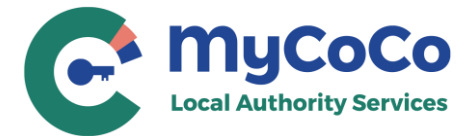

| Submit bank account details in Step 4 and click on <b>NEXT</b> .                                                                                                    |
|----------------------------------------------------------------------------------------------------|
| Step 4. Bank Account Details                                                                                                    |
| Local Authority: Test Agency (DO NOT SELECT)<br>Customer Number: 999120038<br>Email Address: alok                                                                                                    |
| Enter your bank account details carefully. ICOB grant if approved will be paid to this account. The account details will be retained by Test Agency (DO NOT SELECT) in accordance with their Data Retention Policy.                                                                                                    |
| Bank Name: *                                                                                                    |
| Bank of Ireland                                                                                                    |
| Bank Account Owner Name: *                                                                                                    |
| John Doe                                                                                                    |
| Sort Code: *                                                                                                    |
| 123456                                                                                                    |
| Bank Account Number: *                                                                                                    |
| 10000                                                                                                    |
| BIC/SWIFT Code: *                                                                                                    |
| AAAA-BB-CC-XXX                                                                                                    |
| IBAN: *                                                                                                    |
| IE12 ABCD 1234 5678 9123 45                                                                                                    |
| If you have a bank account outside Ireland and UK, please contact Test Agency (DO NOT SELECT) for assistance.                                                                                                    |
| Sample PDF.pdf X                                                                                                    |
| <ul> <li>+ Add Bank Header</li> <li>- A statement showing your bank account details, company or individual name, and date within the last three months.</li> <li>- Maximum two files are allowed - 1. Bank Header which is mandatory and 2. additional documentation if requested by the local authority.</li> <li>- Following file formats are allowed: jpg, jpeg, png, tiff, tif, pdf.</li> <li>- Maximum file size allowed is 5 MB.</li> <li>- Make sure that the bank header is readable to avoid processing delays.</li> </ul> |
| PREVIOUS                                                                                                    |

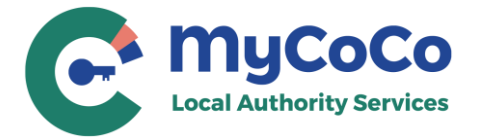

Verify all information on review page. To make changes, add another property, click on **PREVIOUS**. If all information is correct, tick the consent checkbox and click on **SUBMIT**.

### Step 5. Review Declaration

Review all details and click on SUBMIT at the bottom of this page to send this declaration to Test Agency (DO NOT SELECT).

To make changes, click on PREVIOUS.

| Test Agency (DO NOT SELECT) |                             | $\sim$       |
|-----------------------------|-----------------------------|--------------|
| Property Id 123456          |                             | $\checkmark$ |
| Contact Information         |                             | $\checkmark$ |
| Bank Account Details        |                             | ^            |
| Bank Name:                  | Bank of Ireland             |              |
| Bank Account Owner Name:    | John Doe                    |              |
| Sort Code:                  | 123456                      |              |
| Bank Account Number:        | 10000                       |              |
| BIC/SWIFT Code:             | AAAA-BB-CC-XXX              |              |
| IBAN:                       | IE12 ABCD 1234 5678 9123 45 |              |
| Bank Header:                | Sample PDF.pdf              |              |

- Please be aware that your local authority reserves the right to reclaim any grant payment found to be incorrect later. This includes cases of error by the recipient business or the local authority making the payment, or where a business provides false eligibility declarations.

- The ICOB grant is provided under the European Commission Regulation on 'De Minimis' aid (De Minimis Regulation (EU) 2023/2831 of 13 December 2023) and your business have obligations in relation to de minimis state aid.

□ I consent to the supplied data being used for the purpose of the grant, including for verification of tax compliance with the Revenue Commissioners.

PREVIOUS

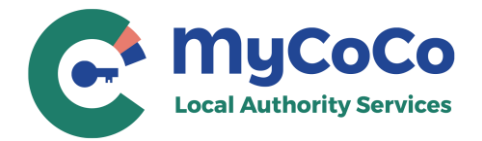

Х

This confirmation message will pop-up. To make changes, click on **RETURN TO REVIEW**. To send the declaration to your local authority, click on **SUBMIT DECLARATION**.

#### Submit Declaration?

Customer Number: 999120038 Local Authority: Test Agency (DO NOT SELECT)

Have you added all the properties associated with this customer number and ensured that all information is accurate and complete?

**RETURN TO REVIEW** - Click on this button to go back to review screen. On the review screen, use PREVIOUS button to add/edit properties and other information.

**SUBMIT DECLARATION** - Click on this button to complete your declaration. Once submitted you will not be able make any changes to the declaration.

**RETURN TO REVIEW** 

where a business provides false eligibility declarations.

Note your declaration number from the submission success page. You will also receive an email acknowledging your declaration and another email with your MyCoCo temporary password.

### Declaration Submission Successful

Thank you for submitting your declaration. **Your Declaration ID is 1281.** For future correspondence, please refer to this ID when communicating with Test Agency (DO NOT SELECT).

A confirmation email will be sent shortly to your registered address: ald

#### MyCoCo Login Information

You will receive a separate email containing a temporary password for your MyCoCo account. You will be asked to change your password during your initial login at MyCoCo.

#### **Submitting Additional Declarations**

To submit an additional ICOB declaration with a different customer number and PIN, please follow these steps:

- 1. Visit the ICOB homepage.
- 2. Select "Start Declaration."
- 3. Click on the "Login with MyCoCo" button.
- 4. Enter your email address and password to proceed.

Return to MyCoCo

Submit Another Declaration

SUBMIT DECLARATION

ie

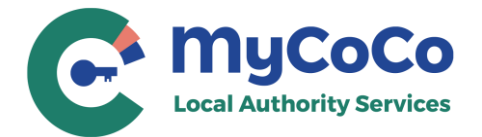

## Error Message after entering Email (New Users)

| This error me                    | ssage indicates that you may have used an accord                                                                                                    | ount that is already in use on MyCoCo. If so, click                         |
|----------------------------------|----------------------------------------------------------------------------------------------------|-----------------------------------------------------------------------------|
| on the blue li                   | nk click here to login.                                                                                                    |                                                                             |
| You will get th<br>and now tryir | nis error message in case you have already sub<br>ng to submit another. If so, click on the blue linl                                                                                      | mitted a declaration using the same email address<br>c click here to login. |
| MyCoCo is no<br>different ema    | t accepting your email address for security rea<br>il address that you can access and verify with a                                                                                        | sons – restricted or invalid domain. Please use a<br>one-time password.     |
|                                  | What Is MyGovID?<br>Step 1. Enter Customer Number and P                                                                                                    | Help                                                                        |
| This em<br>happen                | ail address is not available. There are several reasons th<br>:                                                                                                    | is could                                                                    |
| 1. The<br>alre                   | email address is already registered on MyCoCo and/or<br>ady used this email address for another ICOB declaratio                                                                            | you have<br>n. If so,                                                       |
| Re                               | C Validate Email                                                                                                    | ur X                                                                        |
| 2. Th<br>ac                      | This email address is not available. There are several reasons this could happen:                                                                                                    | ıil                                                                         |
| Please<br>Select th              | <ol> <li>The email address is already registered on<br/>MyCoCo and/or you have already used this email<br/>address for another ICOB declaration. If so, Click<br/>Here to Login</li> </ol> |                                                                             |
| mention<br>please c              | Refer to your email for the temporary password sent following your initial declaration.                                                                                                    | nd PIN,                                                                     |
| Ascenc                           | 2. The email address is not allowed on MyCoCo. Use<br>a different email address.                                                                                                    |                                                                             |
| 999111                           | Please check above and try again.                                                                                                    |                                                                             |
| Note: Yo<br>in t                 | Enter your email below and we will send an OTP to                                                                                                    | ntioned<br>120                                                              |
| - minutes.                       | enduser22@ascendas.ie                                                                                                    |                                                                             |
| PREVIO                           |                                                                                                    | NEXT                                                                        |
|                                  | Back                                                                                                    |                                                                             |
|                                  |                                                                                                    |                                                                             |

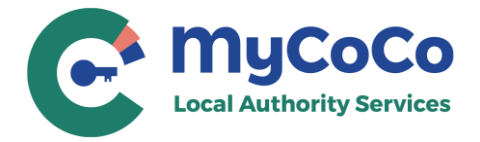

## Error Message after entering customer number and PIN

| If you get an error message after entering customer number and PIN, read all 5-point accordingly. | ts carefully and retry |  |
|---------------------------------------------------------------------------------------------------|------------------------|--|
|                                                                                                   |                        |  |
| Customer number and PIN verification failed. Did you select correct local                         |                        |  |
| authority? There are soveral reason this could happen:                                            |                        |  |
| dutionty: mere die several reason this could happen.                                              |                        |  |
| 1. You have selected incorrect local authority or entered wrong Customer                          |                        |  |
| Number or PIN                                                                                     |                        |  |
| 2 You have attempted incorrect PIN too many times and the Customer                                |                        |  |
| Number is blocked for up to 120 minutes. If so wait for up to 120 minutes                         |                        |  |
| Number is blocked for up to 120 minutes. If so, wait for up to 120 minutes                        |                        |  |
| since your last attempt and try again.                                                            |                        |  |
| 3. Online declaration is disabled because you blocked the Customer                                |                        |  |
| Number too many times. If so, contact your local authority to enable                              |                        |  |
| the customer number and get a new PIN.                                                            |                        |  |
| 4. Your PIN has already been used to submit a declaration. Contact your                           |                        |  |
| local authority if you have any questions.                                                        |                        |  |
| 5. This Customer Number is linked to an existing MyCoCo Account. Login                            |                        |  |
| to MyCoCo to continue. You will be logged-off from current session if                             |                        |  |
| you are already logged in.                                                                        |                        |  |
| , , , , , , , , , , , , , , , , , , , ,                                                           |                        |  |
| Please check above and try again.                                                                 |                        |  |
|                                                                                                   |                        |  |
| Select the local authority and enter your customer number and PIN as                              |                        |  |
| mentioned on the ICOP letter. If you do not have a customer number and PIN                        |                        |  |
| nie no sentret veur leerl autherity                                                               |                        |  |
| please contact your local authority.                                                              |                        |  |
| Local Authority: *                                                                                |                        |  |
| Monaghan County Council ~                                                                         |                        |  |
| Customer Number: * PIN: *                                                                         |                        |  |
| 123456                                                                                            |                        |  |
|                                                                                                   |                        |  |
| Note: Your quetomor number and DNI should be optated evently as mentioned                         |                        |  |
| in the letter If you enter incorrect DIN 5 times it will be blocked for write 100                 |                        |  |
| in the letter. If you enter incorrect Pill 5 times, it will be blocked for up to 120              |                        |  |
| minutes.                                                                                          |                        |  |
|                                                                                                   |                        |  |
|                                                                                                   |                        |  |
| PREVIOUS                                                                                          |                        |  |
|                                                                                                   | •                      |  |
|                                                                                                   |                        |  |